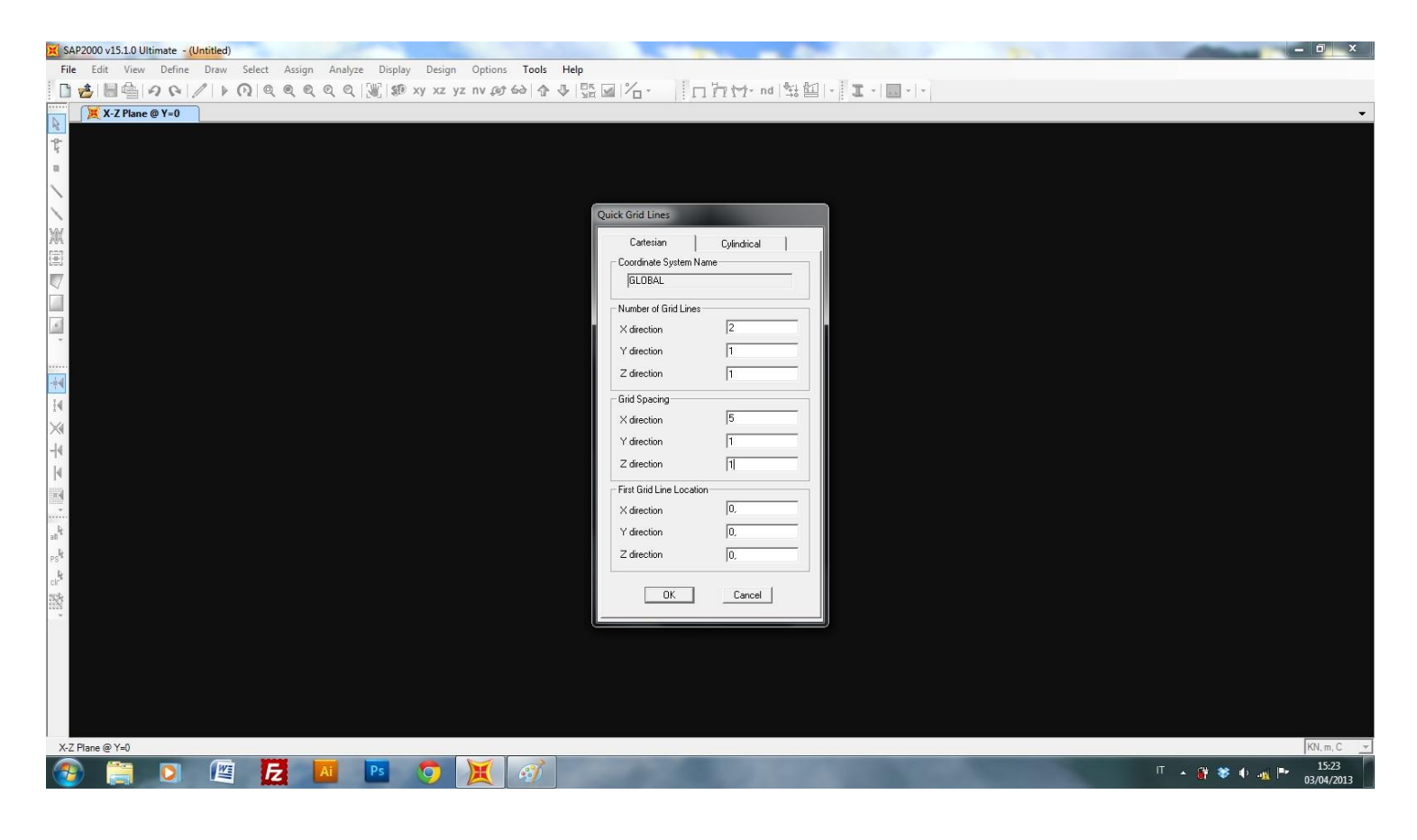

Disegno un punto e lo posiziono a 0,57l (posizione in cui dovrebbe trovarsi la Vmax, in base ai calcoli effettuati a mano). Ponendo una trave di 5 m il punto si trova a 2,85 m. In seguito disegno la trave e assegno i vincoli.

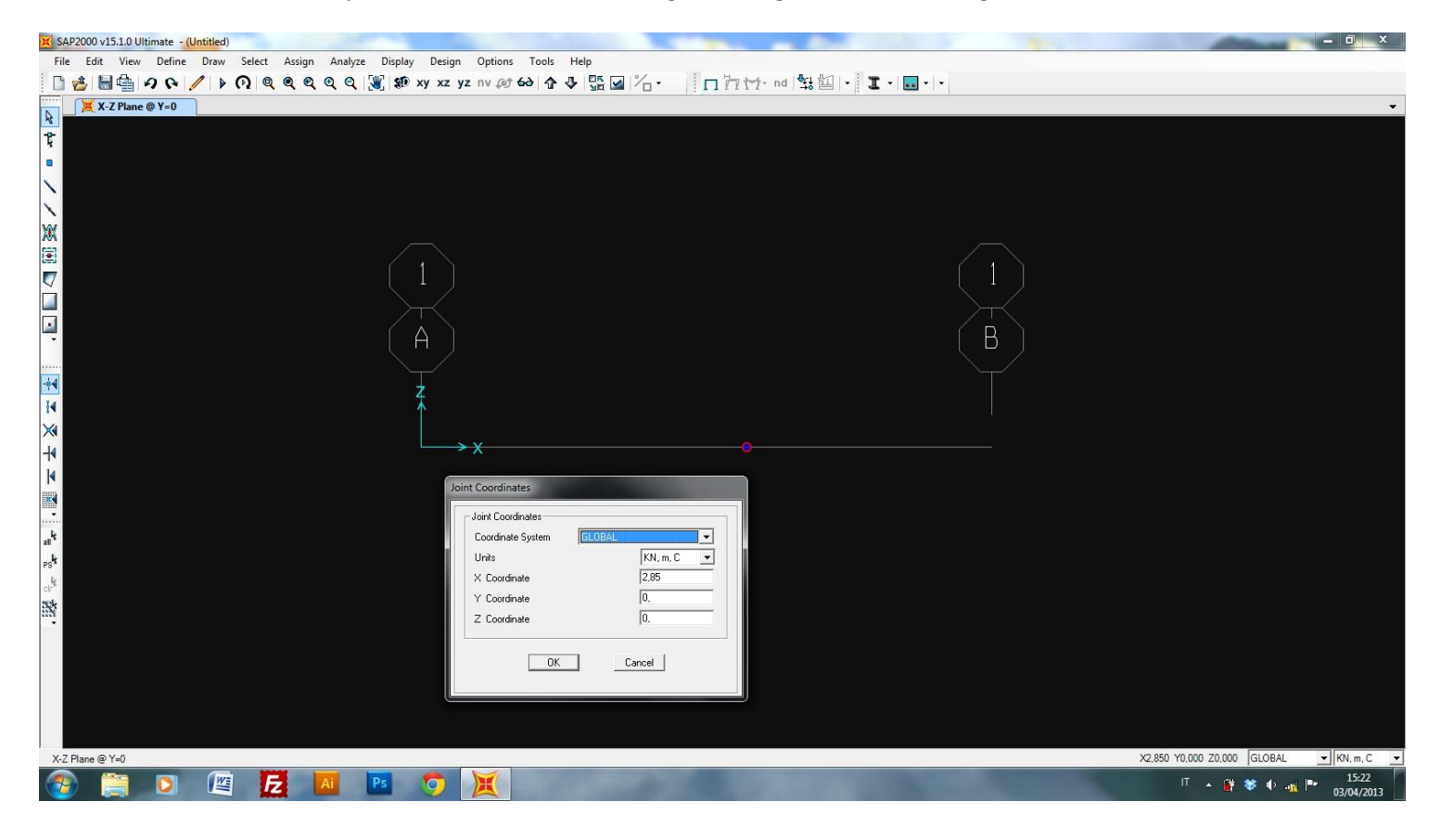

Dopo aver assegnato un carico "nullo" alla struttura, per ottenere solo il calcolo di carichi e forze esterne, definisco la sezione in acciaio. H=30 cm B=20 cm spessore=1 mm.

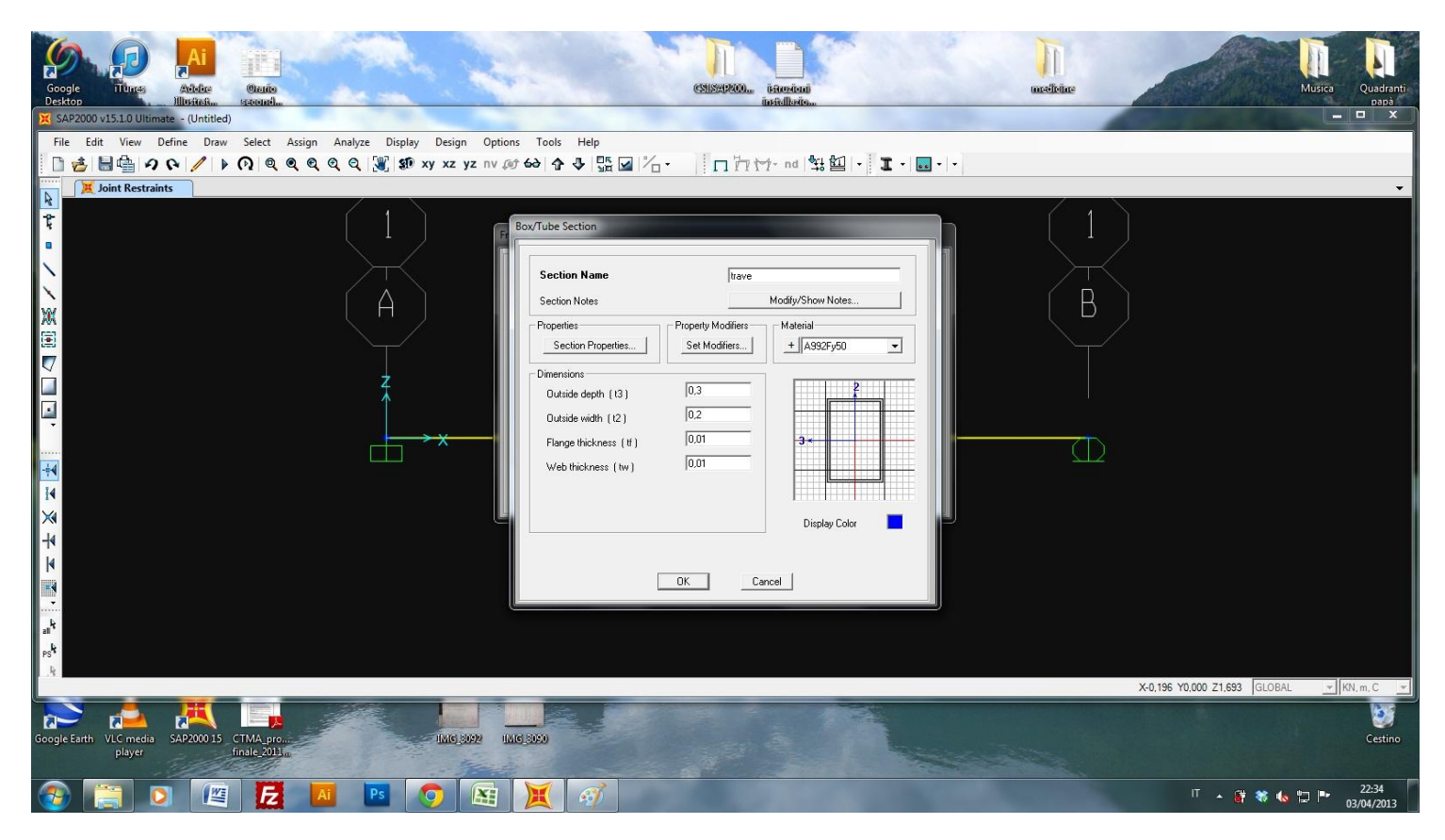

## Assegno un carico distribuito pari a 20 Kn/m

| X SAP2000 v15.1.0 Ultimate - (Untitled)          | and strike Househild                          | - D X                                 |
|--------------------------------------------------|-----------------------------------------------|---------------------------------------|
| File Edit View Define Draw Select Assign Analyze | Display Design Options Tools Help             |                                       |
| 🗋 🍓 🖶 🗣 🖊 🕨 🕅 🖉 🖉 🖉                              | 🦉 🐲 xy xz yz nv ø 🕹 🏠 🖓 🖫 🖬 🖌 🐂 🗖 🎁 🖓 🖬 🖉 🖓 - |                                       |
| Frame Distributed Loads (nullo)                  |                                               | · · · · · · · · · · · · · · · · · · · |
|                                                  |                                               |                                       |
| F.                                               |                                               |                                       |
|                                                  |                                               |                                       |
|                                                  |                                               |                                       |
| $\mathbf{X}$                                     |                                               |                                       |
| XX                                               |                                               |                                       |
|                                                  |                                               |                                       |
|                                                  |                                               |                                       |
|                                                  |                                               |                                       |
|                                                  |                                               |                                       |
|                                                  |                                               |                                       |
|                                                  |                                               |                                       |
|                                                  |                                               |                                       |
|                                                  |                                               | $\neg$                                |
|                                                  |                                               |                                       |
| -* Ż                                             |                                               |                                       |
|                                                  |                                               |                                       |
| $\cdot$                                          |                                               |                                       |
| <u>k</u>                                         |                                               | $(\Box)$                              |
|                                                  |                                               |                                       |
| k.                                               |                                               |                                       |
| CIP C                                            |                                               |                                       |
|                                                  |                                               |                                       |
|                                                  |                                               |                                       |
|                                                  |                                               |                                       |
|                                                  |                                               |                                       |
|                                                  |                                               |                                       |
|                                                  |                                               |                                       |
| X-Z Plane @ Y=0                                  |                                               | 🗢 🔿 GLOBAL 🖃 KN. m. C 💌               |
| 🚷 🚞 🖸 🕮 🗗 🔺                                      | Ps 🧿 🔠 💢 🚳                                    | IT 🔺 🔐 🕷 🐑 🖿 22:37<br>03/04/2013      |

Lancio l'analisi della struttura e visualizzo la deformata e i diagrammi di taglio e momento.

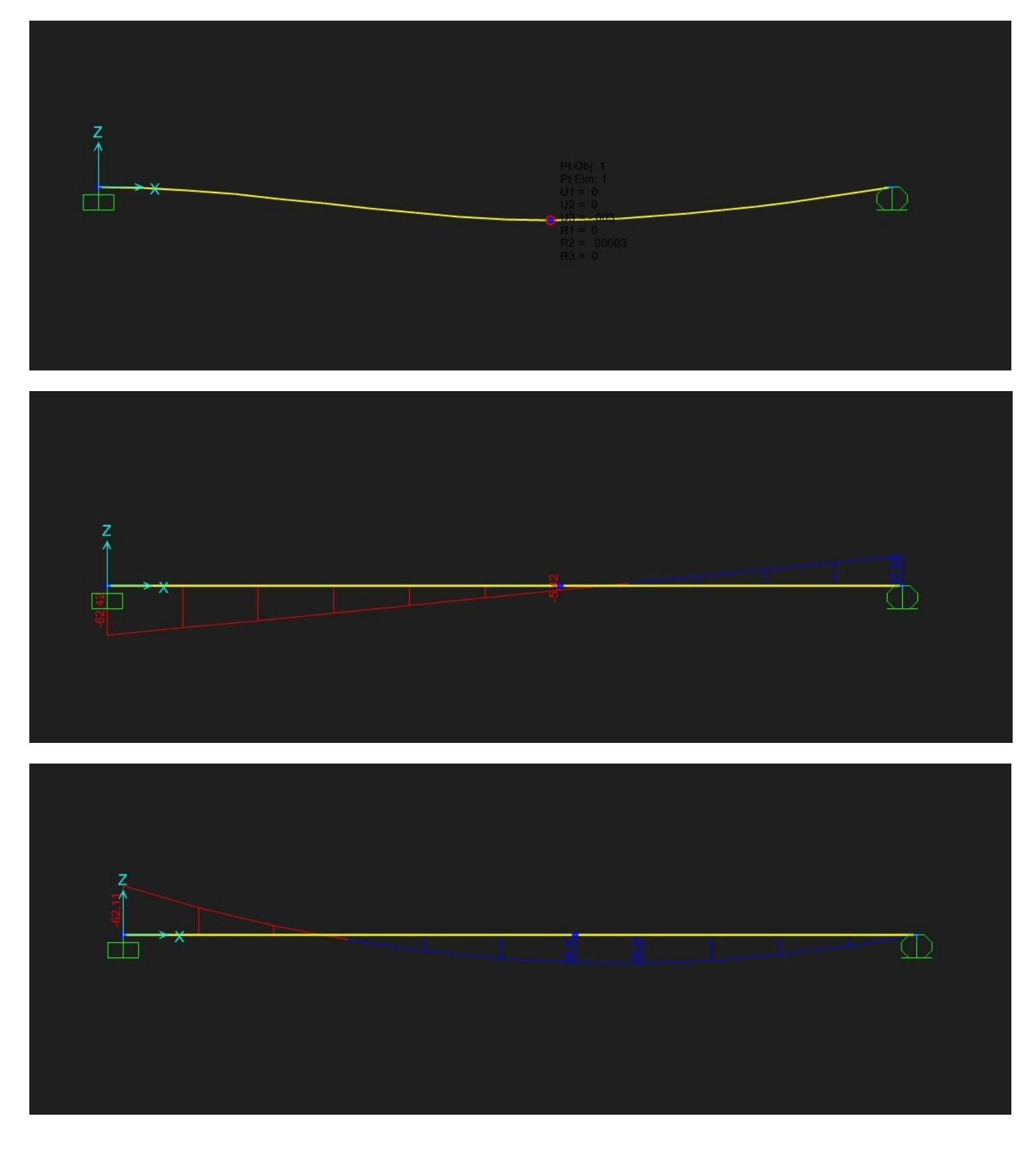

Assegnato un numero ai nodi ((set display options > Joints > spunto "labels") guardo le tabelle per conoscere lo spostamento verticale in ogni nodo. (display > show tables > seleziono "analisys results" > joint displacement)

| 🔀 SAP2000 v15.1.0 Ultimate - trave_linea_elastica                                                               |                                                                                                    |
|----------------------------------------------------------------------------------------------------|----------------------------------------------------------------------------------------------------|
| File Edit View Define Draw Select Assign Analyze Display Design Options Tools Help                              |                                                                                                    |
| □诊腸骨のዮ/▶∩◎◎◎◎◎、ഈ xx yz nv ∞⇔☆♪臨回治→ □討竹→ nd 铅盥→ Ⅰ→                                                               |                                                                                                    |
| Moment 3-3 Diagram (nullo)                                                                                      | ÷                                                                                                    |
|                                                                                                    |                                                                                                    |
|                                                                                                    |                                                                                                    |
|                                                                                                    |                                                                                                    |
|                                                                                                    |                                                                                                    |
| Joint Displacements                                                                                             |                                                                                                    |
| File View Format-Filter-Sort Select Options                                                                     |                                                                                                    |
| Unit: As Noted Joint Displacements                                                                              |                                                                                                    |
|                                                                                                    |                                                                                                    |
| Junt Outputcase Caterype OT U2 U3 Rating Radians Radians Radians                                                |                                                                                                    |
| I nulo Linsteic 0 0 0 000009 Z nulo Linsteic 0 0 0 0 0 0 0 0                                                    | n a state a state a state a state a state a state a state a state a state a state a state a state a state a st |
| 3 nullo LinStatic 0 0 0 0 -0.002198 0                                                                           |                                                                                                    |
|                                                                                                    |                                                                                                    |
|                                                                                                    |                                                                                                    |
|                                                                                                    |                                                                                                    |
|                                                                                                    | 3                                                                                                    |
|                                                                                                    |                                                                                                    |
|                                                                                                    |                                                                                                    |
|                                                                                                    |                                                                                                    |
|                                                                                                    |                                                                                                    |
| psk                                                                                                    |                                                                                                    |
| ar <sup>b</sup>                                                                                                 |                                                                                                    |
|                                                                                                    |                                                                                                    |
| Record Add Tables Done                                                                                          |                                                                                                    |
|                                                                                                    |                                                                                                    |
|                                                                                                    |                                                                                                    |
|                                                                                                    |                                                                                                    |
|                                                                                                    |                                                                                                    |
| Participant and a second second second second second second second second second second second second second se |                                                                                                    |
|                                                                                                    |                                                                                                    |